## How to find Team Rosters and Schedules

To find out which team your child is on, select the Division that your child is in on the orange toolbar as shown below.

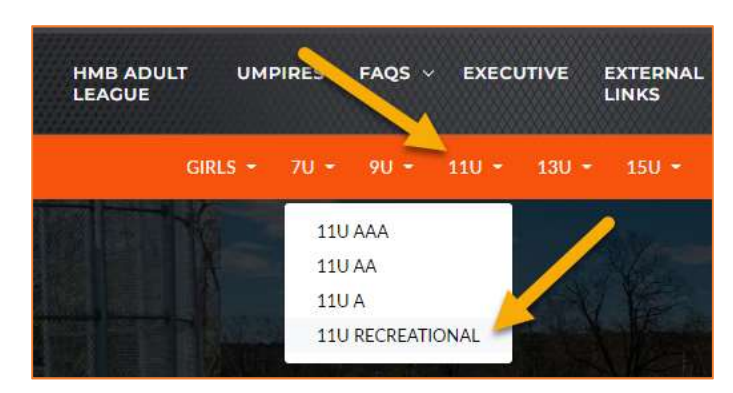

You will see all of the Teams in the Division; click each one to open up the Team Details.

| 11U RECREATIONAL - Teams   Image: A state of the state of the stat |                          |        |         |        |  |
|----------------------------------------------------------------------------------------------------|--------------------------|--------|---------|--------|--|
|                                                                                                    | 11U RECREATIONAL - Teams |        |         |        |  |
|                                                                                                    | <u>J</u>                 |        |         |        |  |
| Astros Rangers Royals                                                                                                    | Angels                   | Astros | Rangers | Royals |  |
| 24                                                                                                    | Ż                        |        |         |        |  |

Click the Roster menu as shown below and look for your child's name. If you do not see it, look in the next team and so on until you find the name.

Schedules as well as coaching information will be posted here as well once it becomes available.

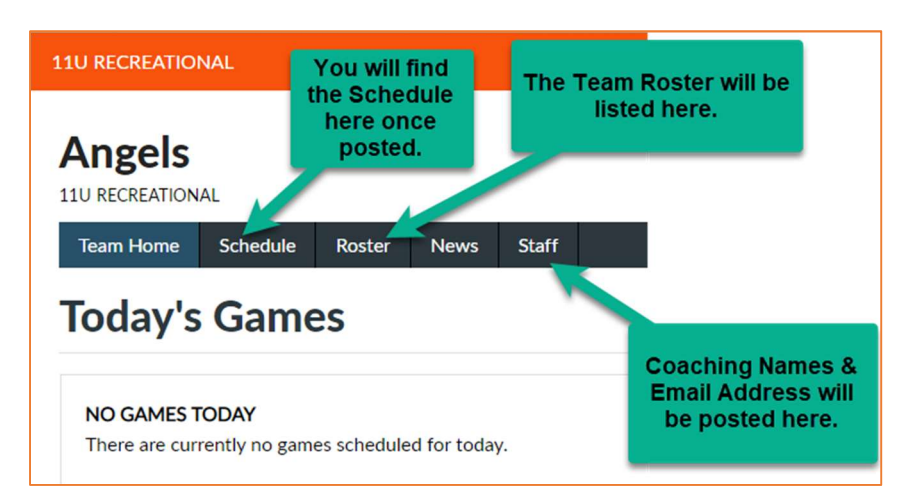